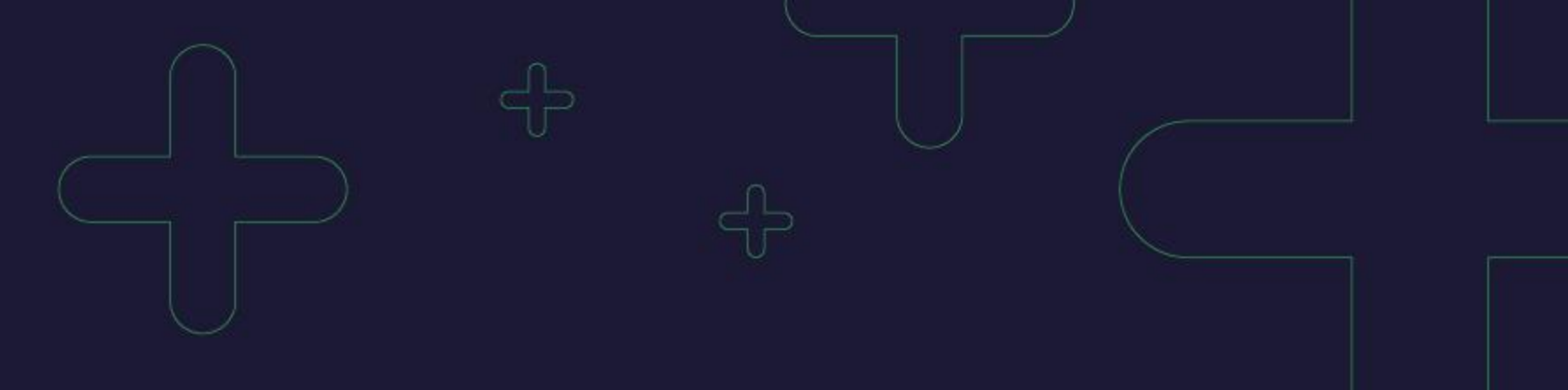

# 关键词标签操作手册

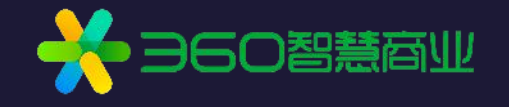

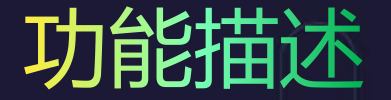

通过"关键词标签"功能,实现对账户关键词自定义标注、分类,更方便快捷的管 理账户关键词。

- ✓ web端:新增关键词标签,可对关键词进行标记。标签可新增、修改、删除。
- ✓ 客户端: 界面与批量模板中,新增关键词标签。标签不可在客户端上进行新增、修改和删除,仅可在账户已有标签的范围内,对关键词的标签进行变更。
- ✓ openapi&批量工具: openapi投放管理下,新增关键词标签相关接口;批量下载文件中, 增加"标签"字段。

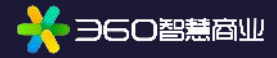

## 标签分类及限制

## 关键词标签分为"重点关键词标签"和"普通标签"。

数量限制:一个关键词添加一个标签为一个"绑定关系",一个账户绑定关系总数量限制为50w(包括重点标签和普通标签)。举例,如果有2个关键词,每个关键词绑定了11个标签,则绑定关系数量为22。每 个关键词可绑定全部已有标签。

#### 重点关键词标签:

1. 一个账户默认有1个"重点关键词标签",标签 名称不可编辑,标签不可删除。

2. 添加至"重点关键词标签"中的关键词,同步添加至"看排名"功能中。

3. "重点关键词标签"下,最多可绑定的关键词数 量为2000。

4. 商品计划下的关键词不允许被标记为"重点关键词标签"

### 普通标签:

- 1. 一个账户可添加10个普通标签, 名称可自定义, 名称长度限制为32个字符。
- 2. 普通标签下,不单独限制绑定关键词的数量,绑 定关系总数量限制为50w。
- 3.商品计划下的关键词可标记为"普通标签"

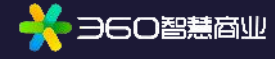

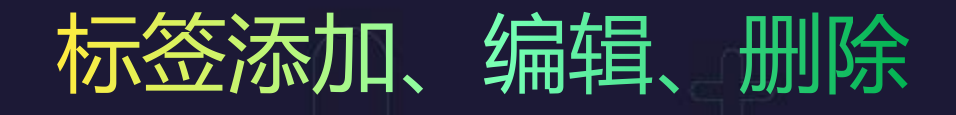

标签

Q

关键词

"1"

- 点击标签图标,可对关键词标签进行 编辑。
- 2. 点击可添加/取消重点关键词标签。
- 3. 选择要添加/取消的普通标签。
- 4. 点击可新建普通标签
- 5. 点击右侧"查看重点词排名",在新 页面打开"看排名"页面。
- 点击可对普通标签进行编辑、删除。 删除标签,将同步清除所有关键词下 的此标签,删除后不可撤回。

| ✔ 留影1    | 28               |           |        |  |
|----------|------------------|-----------|--------|--|
| + 新建标签   |                  |           | -      |  |
| 注意:删除标签, | 将同步清除其他关键词下的此标签, | 删除操作不可撤回, | 请慎重操作。 |  |

| <ul> <li>重点关键词极</li> <li>普通标签</li> </ul>                                                  | 签(1/2000) 查                             | 着重点词排行 |
|-------------------------------------------------------------------------------------------|-----------------------------------------|--------|
| <ul> <li>333</li> <li>44</li> <li>123123123</li> <li>4</li> <li>;</li> <li>留影1</li> </ul> | 3                                       |        |
| + 新建标签<br>注意: 删除标签,                                                                       | 4<br>将同步清除其他关键词下的此标签,删除操作不可撤回,<br>确定 取消 | 请慎重操作。 |

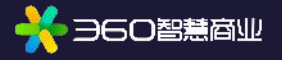

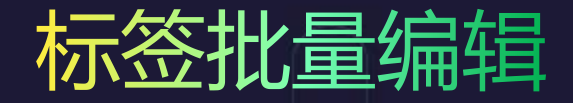

💑 360智慧商业

- 勾选关键词,在"批量编辑"中选择"设置标签",可以对关键词批量编辑标签。 1.
- 2. 勾选的标签将完全替换所选关键词原本标记的全部标签。
- 若未勾选任何标签,将清除所选关键词下已标记的全部标签,需谨慎操作。 3.

| 快捷筛选: | 基础筛洗              | 数据筛选           | 最近修改  | 关键词标签 | 添加关键词标签                                                                 | ×                             |
|-------|-------------------|----------------|-------|-------|-------------------------------------------------------------------------|-------------------------------|
| 批量编辑  | ~                 | 查看推广           | 实况    |       | <ul> <li>● 重点关键词标签(1/2000)     <li>● 普通标签     </li> </li></ul>          | 查看重点词排名                       |
|       | 1                 |                |       |       | <ul> <li>333</li> <li>✓ 44</li> <li>✓ 123123123</li> <li>✓ 4</li> </ul> |                               |
| 思想を   | 远任何标金,<br> 全部标签,请 | 京田 明定<br>青再次确认 | 树消味所远 | 大键问下  | □ 留影1                                                                   | ÷                             |
| 3     | đ                 | <b>転</b> 取     | 肖     |       | 注意: 2<br>1. 勾选的标签将完全替换所选关键词原本标证<br>2. 删除标签,将同步清除其他关键词下的此标               | 3的全部标签。<br>示签,删除操作不可撤回,请慎重操作。 |

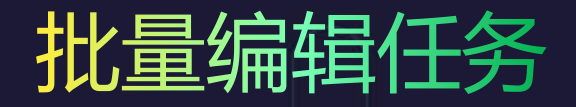

- 1. 全选关键词操作,选择当前页,批量编辑标签,任务实时处理。
- 全选关键词操作,选择全部,当前操作将通过后台任务进行,包括批量编辑标签和批量加入自动竞价 策略。
- 若对大批量关键词进行解绑及绑定标签操作,建议先解绑标签,待任务列表中状态显示为成功后,再 操作绑定标签,避免在同一次操作中进行。

| 推广计划            | 推广  | 「组   | 关键词 | Ð    | 创意   | 凤舞  | 高级创意     | 您确定要进行全量操作吗? 数据量小于100条的批量操作建议使用当前页全选,可以实时返回结果。   |
|-----------------|-----|------|-----|------|------|-----|----------|--------------------------------------------------|
| 快捷筛选: 基础        | 龄选  | 数据筛选 | 最近  | 修改   | 关键词标 | 签   |          | 2.1 确定 取消                                        |
| 批量编辑            | ~   | 查看推  | 广实况 |      |      |     |          |                                                  |
| ▼ 标签            | 关键词 | 推广组  | 推广计 | 启用/暂 | 状态 🕜 | 移动状 | 出价(元) \$ | 本次操作自动添加后台任务(离线处理),前端无需等待,请稍后在后台任务记录中心查看任务进度或记录! |
| 1选择当前页<br>2选择全部 |     |      | 划   | 停    |      | 态 🕜 |          | 2.2 确定                                           |

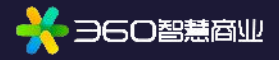

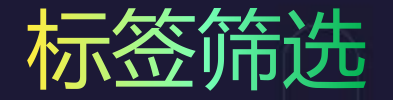

点击"关键词标签"选项,显示账户所有标签,可勾选标签进行筛选,支持选择多个标签,可全选/取消全部标签。

| 关键词      | Ê | 刘意 凤舞高级创意                                  | NEW<br>创意组件 oCPC               |     |        |
|----------|---|--------------------------------------------|--------------------------------|-----|--------|
| 电 最近修改   |   | 关键词标签                                      |                                | 时间: | 2020-0 |
| <u> </u> |   | 选择全部 取消全选                                  |                                |     |        |
| 推广组      | ł | <ul> <li>333</li> <li>123123123</li> </ul> | <ul><li>44</li><li>4</li></ul> |     |        |
| 1        | 刘 | □;<br>确定 取消                                | □ 留影1                          |     |        |

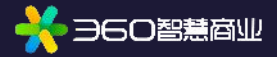

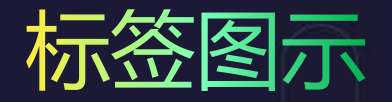

### **未标记**为重点关键词标签

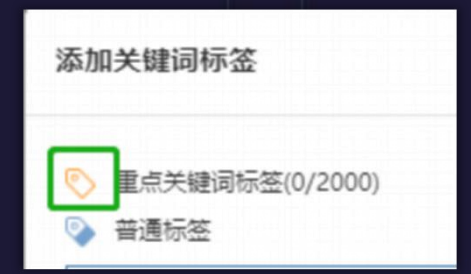

### 标记为重点关键词标签

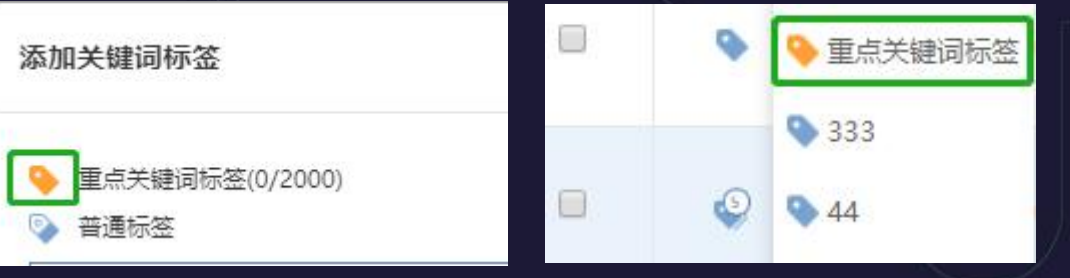

#### 标记了5个关键词标签

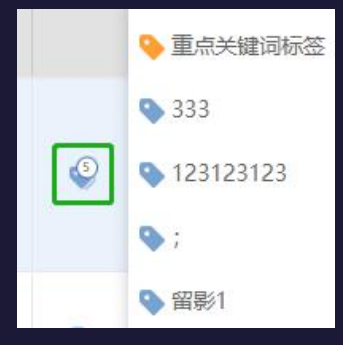

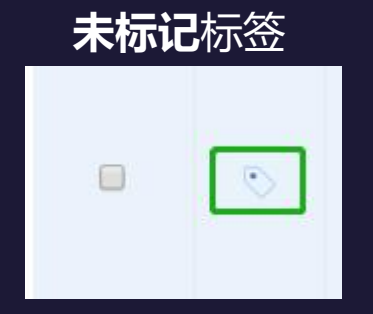

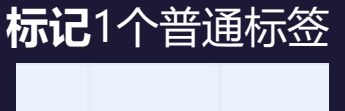

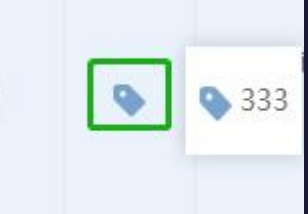

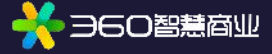

## 监控文件夹、看排名、自动竞价策略功能变更

- 监控文件夹:下线"监控文件夹"功能,已添加到监控文件夹中的关键词,将被添加至以对应监控 文件夹名称命名的关键词标签里。下线批量编辑中的"监控"功能。
- 2. 排名倾向自动竞价工具:单个策略可添加关键词数量上限提升至10000。
- **看排名:** 看排名中的关键词将被添加至"重点关键词标签",被标记为"重点关键词标签"的关键 词,也将被添加至"看排名"中,看排名中关键词数量上限修改为2000(同重点关键词标签)。

#### 如需要在"看排名"中添加关键词,在投放列表中将关键词标记为"重点关键词标签"即可。

|       |        |         |            |                   | + %40%3± | 您可以在投放管理-关键词列表页,将关键词标记为"重点关键词标签",也 |
|-------|--------|---------|------------|-------------------|----------|------------------------------------|
| 烏用/暫停 | R\$ 0  | 计算机排名 🕈 | 修动排名 🕈     | 斯範出价 <sup>‡</sup> | 作日相由次数   | 可进行批量操作;标记为"重点关键词标签"的关键词,将被同步到看排名  |
| 著作    | 审核拒绝 ❷ | 1.1     | 9          | 0.31              | 0        | T具下.                               |
| 暂停    | 軍核拒绝 😡 |         | <u>i</u>   | 0.31              | 0        |                                    |
| 繁荣    | 侍审核    | 240     | 8 <u>4</u> | 0.31              | σ        | 去标记 取消                             |

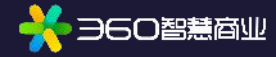

## Openapi&批量工具

#### openapi:

360智慧商业

- 1. 在投放管理里增加标签相关接口。
- 2. 投放管理-账户-获取全部数据接口下,生成的下载文件中,增加"标签"字段。
- 3. Openapi可新增、编辑、删除账户可选标签。

批量工具: "关键词"列后,新增"标签"列。

| ✓ 搜索推广API | Type to search  A                                           | ji. | de la                                               | -      | jh.   | 1 1 1                                                                                                    |  |
|-----------|-------------------------------------------------------------|-----|-----------------------------------------------------|--------|-------|----------------------------------------------------------------------------------------------------|--|
| ✔ 投放管理    | 360点腸营销开放平台                                                 |     | 获取推广                                                | 计训     | 的完    | 整数据                                                                                                    |  |
| > 账户      | ▼ 产品版法                                                      |     |                                                     |        |       |                                                                                                    |  |
| > 推广计划    | 适用对象                                                        |     | 异步获取推广ì                                             | 计划的完整  | 数据, 生 | 或下载文件 2                                                                                                    |  |
| > 推广组     | <ul> <li>▶ 申请开通</li> <li>▶ 使用入门</li> </ul>                  |     | HTTP请求方式<br>POST                                    |        |       | 10-10 10-10-10 10-10-10-10-10-10-10-10-10-10-10-10-10-1                                                         |  |
| > 关键词     | > 账户                                                        |     | 请求地址                                                |        |       | 1 1 1 1 1 1 1 1 1 1 1 1 1 1 1 1 1 1 1                                                                           |  |
| ✓ 关键词标签 1 | <ul> <li>▶ 搜索推广API</li> <li>◆ 投放管理</li> </ul>               |     | https://api.e.360.cn/dianjing/account/getAllObjects |        |       |                                                                                                    |  |
| 获取关键词标签列表 | ◆ 账户<br>获取全部收据                                              |     | 宇段                                                  | 类型     | 必须    | 描述                                                                                                    |  |
| 添加关键词标签   | 系统状态汇总                                                      |     | Content-<br>Type                                    | string | yes   | application/x-www-form-urlencoded                                                                               |  |
| 批量更新关键词标签 | 文件生成状态<br>设置每日预算                                            |     | аріКеу                                              | string | yes   | 注册时分配到的api key,该参数作为HTTP HEAD字段传递。                                                                              |  |
| 批星删除关键词标签 | 获取[P排除多]要                                                   |     | accessToken                                         | string | yes   | 访问token                                                                                                    |  |
| 标签绑定关键词   | <ul><li>     送置IP排除列表     </li><li>     推广计划     </li></ul> |     | bouy 順來函数                                           | st mi  | ø     | 1977 - 1977 - 1977 - 1977 - 1977 - 1977 - 1977 - 1977 - 1977 - 1977 - 1977 - 1977 - 1977 - 1977 - 1977 - 1977 - |  |
| 关键词绑定标签   | ▶ 推广组                                                       |     | 字段                                                  | 突型     | 须     | 搬还                                                                                                    |  |

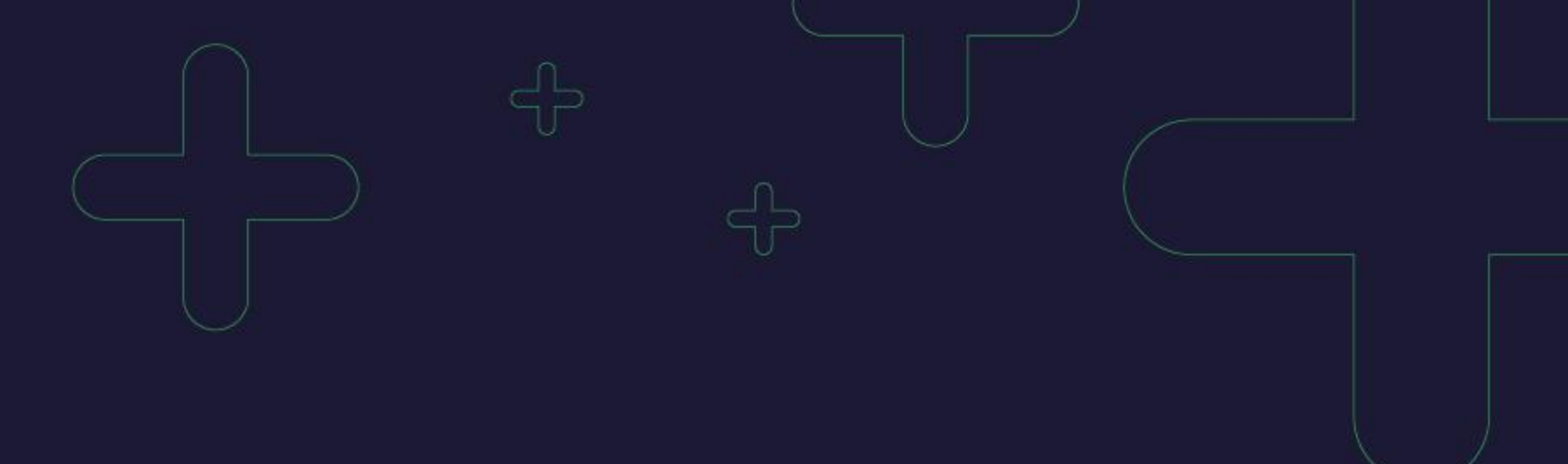

# THANKS

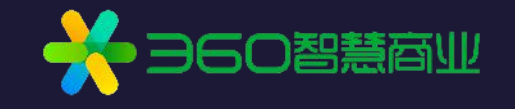